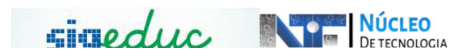

## TUTORIAL PARA PORTAL DA GESTÃO ESCOLAR - ALTERAÇÕES DE VINCULO DE ESTUDANTES

Passo 1: Acessar o Menu, e seguir o caminho: Estudantes > Alterações no vinculo

| Cadastrar Novo Estudante                |   |                                                 |
|-----------------------------------------|---|-------------------------------------------------|
| Alterações de Cadastro                  |   | Gestão da Escola                                |
| Alterações no Vínculo                   | • | Transferência entre Escolas no Ano Letivo Atual |
| Consulta Avançada de Estudantes         | 3 | Cancelamento                                    |
| Ficha Individual                        |   | Evasão                                          |
| Abono de Faltas                         |   | Solicitação Avanço de Estudo Estudante          |
| Documentos (Boletim/Histórico e Outros) | ¥ |                                                 |

Esta funcionalidade tem por objetivo alterar o status de matriculado de um estudante, o qual pelo rito normal do sistema só será alterado com a consolidação de todas as notas lançadas pelos professores na turma em que o aluno esta alocado no ano letivo.

Com isso, utilizando esta operação poderá ser alterado o vínculo do aluno atráves do Cancelamento, Abandono/Evasão e Transferências, veremos agora as três funcionalidades separadamentes:

## CANCELAMENTO DE MATRICULA

<u>**Passo 1**</u>: Para cancelar, a matricula do estudante, deve ser acessado o MENU: Estudantes > Alterações no Vinculo > Cancelamento > Registrar Cancelamento e clicar.

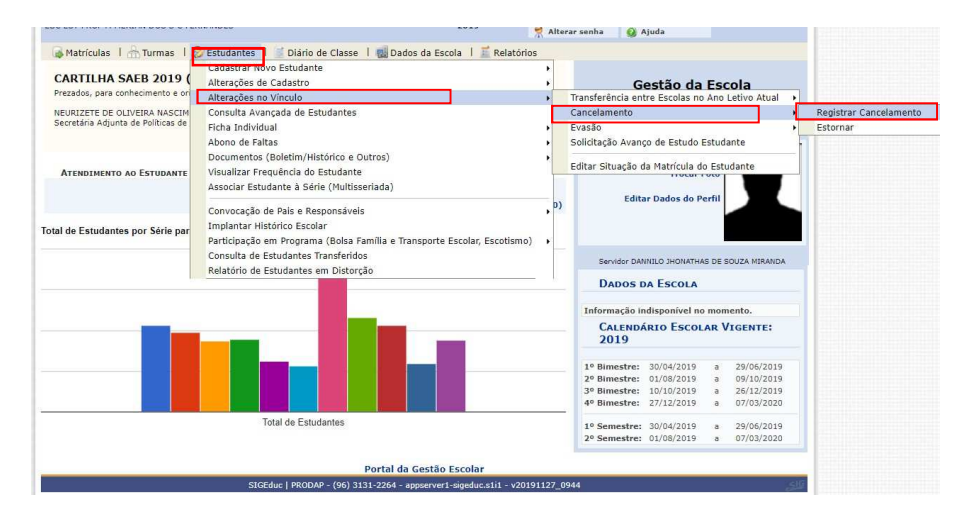

Passo 2: Ao clicar no caso de uso digite o nome do estudante e selecione-o:

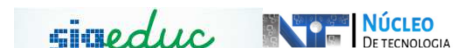

|                                            |                                           | so um ou i | nais critérios e | entre os listados |
|--------------------------------------------|-------------------------------------------|------------|------------------|-------------------|
|                                            | INFORME OS CRITÉRIOS DE BUSCA             |            |                  |                   |
| Ano 2011                                   |                                           |            |                  |                   |
| Escolar:                                   |                                           |            |                  |                   |
|                                            |                                           |            |                  |                   |
| CPF:                                       |                                           |            |                  |                   |
| Nome do mari                               |                                           |            |                  |                   |
| Estudante:                                 |                                           |            |                  |                   |
|                                            | Barrar Develor                            |            |                  |                   |
|                                            | Unicer Children                           |            |                  |                   |
|                                            | 3: Selecionar Estudante                   |            |                  |                   |
|                                            | SELECIONE ABAIXO O ESTUDANTE (3)          |            |                  |                   |
| Matrícula Estudante                        | Etapa/ Série                              | Turno      | Turma            | Status            |
| 201830442974 MARIA CLARA SILVA VIEIRA      | ENSINO FUNDAMENTAL II EJA - 4ª ETAPA/FASE | NOITE      | •                | MATRICULADO       |
| 201630592386 MARIA EDUARDA SANTOS CARVALHI | ENSINO MEDIO - 3ª SERIE                   | TARDE      | EMVPEM3SE        | MATRICULADO       |
|                                            | ENERIC MEDIO 18 CENTE                     | TARDE      | EMVPEM3SE        | MATRICULADO       |
| 201691642930 MARIA RITA DE SOUSA SOARES    | ENSING MEDIO - 3* SERIE                   | 17010-0    |                  |                   |

<u>Passo 3:</u> Diga qual o tipo de afastamento, no caso, cancelamento escreva uma justificativa e clique em Próximo Passo.

| Atença   | 01                                                                                                    |
|----------|----------------------------------------------------------------------------------------------------|
| O concei | udo insendo no campo <b>Ubservação</b> do tormulano abaxo sera exisión no instonce do aluno.<br>In da abandano deve ser xelectorado somente quiando a tino selecionado for abandano. |
|          |                                                                                                    |
|          | DADOS DO ESTUDANTE                                                                                                    |
|          | Matrícula: 201830442974                                                                                                    |
|          | Estudante: MARIA CLARA SILVA VIEIRA                                                                                                    |
|          | Escola: ESC EST RIVANDA NAZARE DA S GUIMARAES                                                                                                    |
|          | Status: MATRICULADO                                                                                                    |
|          | T                                                                                                    |
|          | Ann Facolar: 2018                                                                                                    |
|          | TIPO: CANCELAMENTO                                                                                                    |
|          |                                                                                                    |
|          | Cuservaçav.                                                                                                    |
|          |                                                                                                    |
|          |                                                                                                    |
|          | Canceler Performa Desen 3.3                                                                                                    |
|          |                                                                                                    |
|          | Campos de preenchimento congatório.                                                                                                    |
|          |                                                                                                    |

Passo 4: Na tela seguinte digite sua senha e confirme a operação.

|               | DADOS DO ESTUDANTE                                |
|---------------|---------------------------------------------------|
| Matrícula: 20 | 830442974                                         |
| Estudante: MA | RIA CLARA SILVA VIEIRA                            |
| Escola: ES    | EST RIVANDA NAZARE DA S GUIMARAES                 |
| Status: MA    | TRICULADO                                         |
|               | CONFERME OS DADOS PARA O AFASTAMENTO DO ESTUDANTE |
| _             | Tion: CANCELAMENTO                                |
|               | Ano: 2018                                         |
|               | Observação: w=w=                                  |
|               |                                                   |
|               | CONFIRME SUA SENHA                                |
|               | Cashe: 4                                          |
| L             | Jenna: *                                          |
|               | Confirmar SNoltar Cancelar                        |
|               | Campos de mienchimento obricatório.               |
|               |                                                   |
|               |                                                   |
|               |                                                   |
|               | Portal da Gestão Escolar                          |

É importante você saber que é possível estornar esse cancelamento utilizando o mesmo caso de uso, para isso, você deve acessar Estudantes > Alterações no Vinculo > cancelamento > Estornar.

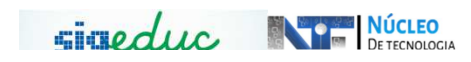

## ABANDONO/EVASÃO

| razzo I. Alezzal o Mellu. Eziduallez / Allelaloez IIO VIIIlulo / Evazao / Negizia | Passo | 1: Acessar | o Menu: | Estudantes > | Alteracões no | Vínculo > | Evasão > | Registrar |
|-----------------------------------------------------------------------------------|-------|------------|---------|--------------|---------------|-----------|----------|-----------|
|-----------------------------------------------------------------------------------|-------|------------|---------|--------------|---------------|-----------|----------|-----------|

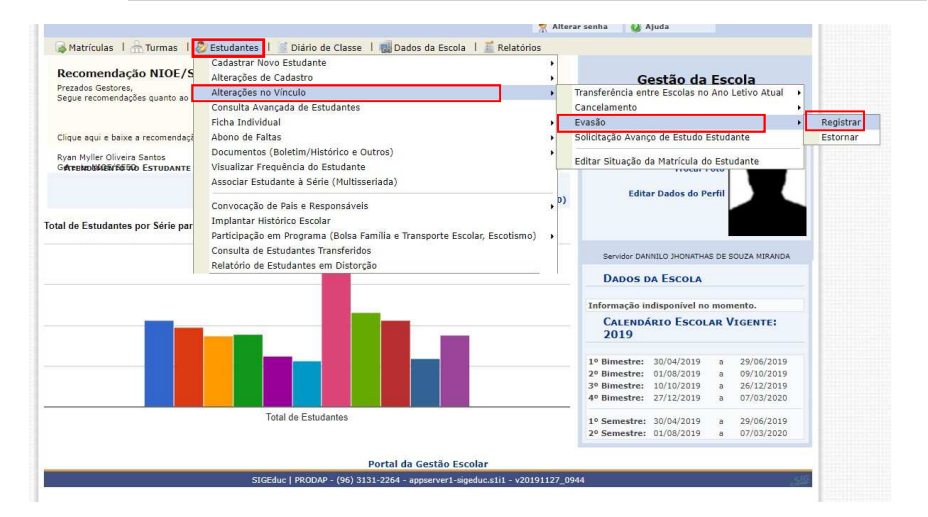

<u>Passo 2</u>: Após clicar no menu anterior, a tela seguinte será mostrada, nela você deve inserir os dados do estudante e clicar no botão Buscar.

| ICIANE PINTO DE OLIVEIRA (Deslogar) Alterar vínculo<br>IC EST COELHO NETO                                                | Calendário Escolar           | Módulos<br>Q Ajuda  | 🍗 Abrir Chamado         | nlterar senha | Insira os dados |
|----------------------------------------------------------------------------------------------------|------------------------------|---------------------|-------------------------|---------------|-----------------|
| Portal da Gestão Escolar > Estorno de Evasão Estudant                                                                    | IL > BUSCAR ESTUDAN          | те                  |                         |               | do estudante e  |
| Caro Usuário,<br>Para prosseguir com a operação de Estorno de Evasão Estudantil, u<br>abaixo e cilque no botão "Buscar". | itilize a busca de estudante | s, escolhendo um ou | mais critérios entre os | listados      | clique no botão |
| INFORME OS                                                                                                    | CRITÉRIOS DE BUSCA           |                     |                         |               | 'Buscar'.       |
| Ano Escolar: 2019     Matricula:     Copf:     Nome do Estudante:                                                        |                              |                     |                         |               |                 |
| Escola: ESC EST COELH<br>Bus                                                                                             | o NETO<br>car Cancelar       |                     |                         |               |                 |
| Portal                                                                                                    | la Gestão Escolar            |                     |                         |               |                 |

<u>Passo 3:</u> Após clicar em buscar, será mostra o estudante. Clique no botão verde e selecione o estudante.

| INE PINTO DE OLIVEIRA (D<br>ST COELHO NETO                                                                                                    | eslogar) Alterar vínculo                              | Calendário Escolar                      | Módulos            | 🍗 Abrir Chamado       | Alterar senha |             |
|----------------------------------------------------------------------------------------------------|-------------------------------------------------------|-----------------------------------------|--------------------|-----------------------|---------------|-------------|
| and the first state of the first state of the state of the state of th |                                                       |                                         | 🚱 Ajuda            |                       |               |             |
| RTAL DA GESTÃO ESCO                                                                                                    | DLAR > ESTORNO DE EVASÃO ESTU                         | DANTIL > BUSCAR ESTUDANTE               |                    |                       |               |             |
| Caro Usuário,<br>Para prosseguir cor<br>abaixo e clique no botão                                                                                                    | m a operação de Estorno de Evasão Estud.<br>"Buscar". | antil, utilize a busca de estudantes, e | escolhendo um ou m | ais critérios entre o | s listados    | e clique no |
|                                                                                                    | INFORM                                                | E OS CRITÉRIOS DE BUSCA                 |                    |                       |               |             |
|                                                                                                    | Ano Escolar: 2019 T                                   |                                         |                    |                       |               | botao       |
|                                                                                                    | Matrícula: 20183002                                   | 8024                                    |                    |                       |               |             |
|                                                                                                    | CPF:                                                  |                                         |                    |                       |               | VERDE .     |
|                                                                                                    | Nome do Estudante:                                    |                                         |                    |                       |               |             |
|                                                                                                    | Secola: ESC EST C                                     | OELHO NETO                              |                    |                       |               |             |
|                                                                                                    |                                                       | Buscar Cancelar                         |                    |                       |               |             |
|                                                                                                    |                                                       | : Selecionar Estudante                  |                    |                       | 1             |             |
|                                                                                                    | SELECIO                                               | NE ABAIXO O ESTUDANTE (1)               |                    |                       |               |             |
| 201830028024 JAMILE                                                                                                    | LIMA DA SILVA ENSINO FUNDAME!                         | (TAL II (6º AO 9º ANO) - 6º ANO         | TARDE              | EFVPEF6°E A           | BANDON        |             |
|                                                                                                    | 1 65                                                  | udante(s) encontrado(s)                 |                    |                       |               | -           |
|                                                                                                    |                                                       |                                         |                    |                       |               |             |

Na tela seguinte escolha o tipo de evasão.

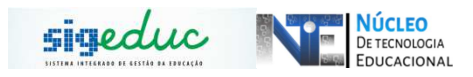

| Portal da Gestão Escolar > Cadastrar Cancelamento/Evasão                                                                                                    |  |
|----------------------------------------------------------------------------------------------------|--|
| <b>Atenção!</b><br>O conteúdo inserido no campo <b>Observação</b> do formulário abaixo será exibido no histórico do aluno.<br>O motivo do abandono deve ser selecionado somente quando o tipo selecionado for abandono. |  |
| DADOS DO ESTUDANTE                                                                                                    |  |
| Matrícula: 201691671830                                                                                                    |  |
| Estudante: ANA MARIA LIMA DO NASCIMENTO                                                                                                    |  |
| Escola: ESC EST RIVANDA NAZARE DA S GUIMARAES                                                                                                    |  |
| Status: MATRICULADO                                                                                                    |  |
|                                                                                                    |  |
| INFORME OS DADOS PARA O AFASTAMENTO                                                                                                    |  |
| Ano Escolar: 2019                                                                                                    |  |
| IPD. * SELECIONE Y                                                                                                    |  |
| Motivo do Abandono: * SELECIONE *                                                                                                    |  |
| Observação:                                                                                                    |  |
|                                                                                                    |  |
| Consulta Diánhas Davis es                                                                                                    |  |
| Cancelar Proximo Passo >>                                                                                                    |  |
| Campos de preenchimento obrigatório.                                                                                                    |  |
|                                                                                                    |  |
| Portal da Gestão Escolar                                                                                                    |  |
| SIGEduc   PRODAP - (96) 3131-2264 - appserver1-sigeduc.s1i1 - v20191127 0944                                                                                                    |  |

<u>Passo 4:</u> na tela seguinte verifique se os dados estão todos corretos e digite sua senha para e clique no botão 'Confirmar' para terminar a operação.

| Contraction of the                 |                                                                                                    |
|------------------------------------|----------------------------------------------------------------------------------------------------|
| Caro Usuario,                      |                                                                                                    |
| Essa operação tem como objet       | ivo estornar algum afastamento realizado de forma errada. Após esta operação, o(a) estudante deverá possuir o status ante |
| o afastamento realizado de forma e | rrada.                                                                                                    |
|                                    | DADOS DO ESTUDANTE                                                                                                    |
| Matrice                            | la: 201630108943                                                                                                    |
| Estudan                            | te: ELOANE MARIANO DO ESPÍRITO SANTO                                                                                      |
| Esco                               | Ia: ESC EST COELHO NETO                                                                                                   |
| Stat                               | US: ABANDONO                                                                                                    |
|                                    |                                                                                                    |
|                                    | CONFIRME O ESTORNO                                                                                                    |
|                                    | Ultimo Afastamento : ABANDONO                                                                                             |
|                                    | Motivo do Abandono :                                                                                                    |
|                                    | Ano de Referência : 2019                                                                                                  |
|                                    | Data da Ocorrência : 07/11/2019                                                                                           |
|                                    |                                                                                                    |
|                                    | CONFIRME SUA SENHA                                                                                                    |
|                                    | Sepha .                                                                                                    |
|                                    |                                                                                                    |
|                                    | Confirmar Cancelar                                                                                                    |
| _                                  |                                                                                                    |
|                                    | Campos de preenchimento obrigatório.                                                                                      |

Feito os procedimentos, a evasão estará cadastrada.

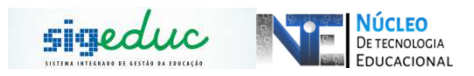

## **TRANSFERÊNCIA**

**Passo 1**: Acesse a funcionalidade em Estudantes > Alteração no Vínculo > Transferências entre Escolas no Ano Letivo Atual > Transferir Estudante.

| Cadastrar Novo Estudante Alterações de Cadastro     |                                       | i i | Gestão da Escola                                |  |
|-----------------------------------------------------|---------------------------------------|-----|-------------------------------------------------|--|
| Alterações no Vínculo                               | Transferir Estudante                  |     | Transferência entre Escolas no Ano Letivo Atual |  |
| Consulta Avançada de Estudantes<br>Ficha Individual | Estornar Solicitação de Transferência |     | Cancelamento<br>Evasão                          |  |
| Abono de Faltas                                     |                                       | •   | Solicitação Avanço de Estudo Estudante          |  |
| Documentos (Boletim/Histórico e Outros)             |                                       | •   | Editar Situação da Matrícula do Estudante       |  |

Passo 2: Ao clicar no caso de uso digite o nome do estudante e selecione-o:

|                                                                                       |                                                                                    | so um ou r | mais critérios e       | entre os listados |
|---------------------------------------------------------------------------------------|------------------------------------------------------------------------------------|------------|------------------------|-------------------|
|                                                                                       | INFORME OS CRITÉRIOS DE BUSCA                                                      |            |                        |                   |
| Ano 2018                                                                              |                                                                                    |            |                        |                   |
| Escolari                                                                              |                                                                                    |            |                        |                   |
|                                                                                       |                                                                                    |            |                        |                   |
| CPF:                                                                                  |                                                                                    |            |                        |                   |
| Estudante: maria                                                                      |                                                                                    |            |                        |                   |
| Escola: ESC EST                                                                       | RIVANDA NAZARE DA S GUIMARAES                                                      |            |                        |                   |
|                                                                                       | Buscar Oncelar                                                                     |            |                        |                   |
|                                                                                       | 3: Selecionar Estudante                                                            |            |                        |                   |
| 5                                                                                     | ELECIONE ABAIXO O ESTUDANTE (3)                                                    |            |                        |                   |
| Matrícula Estudante                                                                   | Etapa/ Série                                                                       | Turno      | Turma                  | Status            |
| 201830442974 MARIA CLARA SILVA VIEIRA                                                 | ENSINO FUNDAMENTAL II EJA - 4ª ETAPA/FASE                                          | NOITE      | -                      | MATRICULADO       |
| 201630592386 MARIA EDUARDA SANTOS CARVALHO                                            | ENSING MEDIO - 3º SERIE<br>ENSING MEDIO - 3º SERIE                                 | TARDE      | EMUPEM35E              | MATRICULADO       |
| LOTOFICATION PARTY FILM OF DOUGH DOWNED                                               | 3 estudante(s) encontrado(s)                                                       | 1745.55    | CHIFCHAR               | HATRICODICO (     |
| 201630592386 MARIA EDUARDA SANTOS CARVALHO<br>201691642930 MARIA RITA DE SOUSA SOARES | ENSINO MEDIO - 3ª SERIE<br>ENSINO MEDIO - 3ª SERIE<br>3 estudente(s) encontrado(s) | TARDE      | EMVPEM3SE<br>EMVPEM3SE | MATRICULAD        |

<u>Passo 3</u>: Ao clicar em selecionar estudante, a seguinte tela será mostrada, nela você deve selecionar o tipo de transferência do estudante que pode ser por interesse próprio ou outro, e você deve selecionar a escola de destino do estudante. Você pode perceber que será mostrada a relação de escolas que disponibilizam a série/ano do estudante, para selecionar a escola de destino basta que dê um clique no pequeno círculo branco.

| Portal da Gestão Escolar > Cadastro de Mov                                                                                                    | IMENTAÇÃO ENTRE ESCOLAS                                                                                   |                 |  |
|----------------------------------------------------------------------------------------------------|----------------------------------------------------------------------------------------------------|-----------------|--|
| Prezado(a) usuário(a).<br>Para efetivar a transferência do estudante para out<br>1 - Selecione o topo da transferência;<br>2 - Informe a estola de dastino (no caso de<br>3 - Informe a desta da transferência;<br>4 - Confirme com sua senha; e<br>5 - Selecione; a opção "Efetivar Transferênci | ra escola, por favor, siga os seguintes passos:<br>a Transferência por Interesse Próprio, selecion<br>ia* | uma da lista);  |  |
| Mov                                                                                                    | THENTACÃO DE ECTUDANTE ENTRE ES                                                                           | -01 AS          |  |
| HOV                                                                                                    | dentes ana manta lina po hacchine                                                                         |                 |  |
| Est                                                                                                    | BOARDER ANA MARIA LIMA DO NASCIMENTO                                                                      |                 |  |
| Escola de C                                                                                                    | Origem: ESC EST KIVANDA NAZARE DA S GUI                                                                   | MAKAES          |  |
| Serie de G                                                                                                    | origem: ENSING MEDIO - 1ª SERIE                                                                           |                 |  |
|                                                                                                    | Turnor Incor                                                                                              | _               |  |
| Tipo de Transfer                                                                                                    | encia: *  INTERESSE PROPRIO                                                                               | ×               |  |
|                                                                                                    | ANO ESCOLAR DA TRANSFERÊNCIA:                                                                             |                 |  |
|                                                                                                    | 2019                                                                                                    |                 |  |
|                                                                                                    | 🌍 :Selecionar Série/Turno                                                                                 |                 |  |
| ESCOLAS COM VAGAS                                                                                                    | DISPONÍVEIS PARA O ANO DE 2019                                                                            |                 |  |
|                                                                                                    | DIRETORIA UNICA DE ENSINO                                                                                 |                 |  |
|                                                                                                    | AMAPA                                                                                                    | ~               |  |
| SETE MANGUEIRAS                                                                                                    | ESC EST VIDAL DE NEGREIROS                                                                                | Vagas Período   |  |
| ENSINO MEDIO - 1ª SERIE                                                                                                    | - MANHA                                                                                                   | 4 Anuel 🔾       |  |
| ENSINO MEDIO - 1ª SERIE                                                                                                    | - NOITE                                                                                                   | 2 Anual 🔿       |  |
| ENSINO MEDIO - 1ª SERIE                                                                                                    | - TARDE                                                                                                   | 4 Anual 🔘       |  |
|                                                                                                    | CALCOENE                                                                                                  |                 |  |
| CEA                                                                                                    | ESC EST PROF SILVIO ELITO DE LIM<br>SANTOS                                                                | A Vagas Período |  |
| ENSINO MEDIO EJA - 1ª ET                                                                                                    | TAPA - NOITE                                                                                              | 40 Anual 🔘      |  |
|                                                                                                    |                                                                                                    | $\sim$          |  |

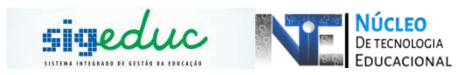

<u>Passo 4:</u> Selecionada a escola de destino, você deve inserir sua senha e clicar no botão Efetivar Transferência.

|                              | ESC EST SAO SEBASTIAO DA TERRA<br>FIRME    | Vagas | Período |            |
|------------------------------|--------------------------------------------|-------|---------|------------|
| ENSINO MEDIO - 1ª SERIE - MA | NHĀ                                        | 14    | Anual   | $\bigcirc$ |
| VITORIA DO JARI              |                                            |       |         |            |
| JARILANDIA                   | ESC EST JARILANDIA                         | Vagas | Período |            |
| ENSINO MEDIO - 1ª SERIE - TA | RDE                                        | 22    | Anual   | $\bigcirc$ |
| ENSINO MEDIO - 1ª SERIE - TA | RDE                                        | 12    | Anual   | $\bigcirc$ |
| PRAINHA                      | ESCOLA ESTADUAL MUNGUBA DO JARI            | Vagas | Período |            |
| ENSINO MEDIO - 1ª SERIE - TA | RDE                                        | 181   | Anual   | $\bigcirc$ |
|                              | ESCOLA ESTADUAL TEOTONIO<br>BRANDAO VILELA | Vagas | Período |            |
| ENSINO MEDIO EJA - 1ª ETAPA  | - NOITE                                    | 8     | Anual   | ۲          |
| c                            | ONCLUSÃO DA TRANSFERÊNCIA                  |       |         |            |
|                              | Data da Transferência: 09/10/2019 📧        |       |         |            |
|                              | Senha: +                                   | )     |         |            |